# JD Edwards EnterpriseOne

Portal Reference Guide for Oracle WebCenter

9.2

9.2

Part Number: E64169-14

Copyright © 2011, 2024, Oracle and/or its affiliates.

This software and related documentation are provided under a license agreement containing restrictions on use and disclosure and are protected by intellectual property laws. Except as expressly permitted in your license agreement or allowed by law, you may not use, copy, reproduce, translate, broadcast, modify, license, transmit, distribute, exhibit, perform, publish, or display any part, in any form, or by any means. Reverse engineering, disassembly, or decompilation of this software, unless required by law for interoperability, is prohibited.

The information contained herein is subject to change without notice and is not warranted to be error-free. If you find any errors, please report them to us in writing.

If this is software or related documentation that is delivered to the U.S. Government or anyone licensing it on behalf of the U.S. Government, then the following notice is applicable:

U.S. GOVERNMENT END USERS: Oracle programs (including any operating system, integrated software, any programs embedded, installed or activated on delivered hardware, and modifications of such programs) and Oracle computer documentation or other Oracle data delivered to or accessed by U.S. Government end users are "commercial computer software" or "commercial computer software documentation" pursuant to the applicable Federal Acquisition Regulation and agency-specific supplemental regulations. As such, the use, reproduction, duplication, release, display, disclosure, modification, preparation of derivative works, and/or adaptation of i) Oracle programs (including any operating system, integrated software, any programs embedded, installed or activated on delivered hardware, and modifications of such programs), ii) Oracle computer documentation and/or iii) other Oracle data, is subject to the rights and limitations specified in the license contained in the applicable contract. The terms governing the U.S. Government's use of Oracle cloud services are defined by the applicable contract for such services. No other rights are granted to the U.S. Government.

This software or hardware is developed for general use in a variety of information management applications. It is not developed or intended for use in any inherently dangerous applications, including applications that may create a risk of personal injury. If you use this software or hardware in dangerous applications, then you shall be responsible to take all appropriate fail-safe, backup, redundancy, and other measures to ensure its safe use. Oracle Corporation and its affiliates disclaim any liability for any damages caused by use of this software or hardware in dangerous applications.

Oracle and Java are registered trademarks of Oracle and/or its affiliates. Other names may be trademarks of their respective owners.

Intel and Intel Inside are trademarks or registered trademarks of Intel Corporation. All SPARC trademarks are used under license and are trademarks or registered trademarks of SPARC International, Inc. AMD, Epyc, and the AMD logo are trademarks or registered trademarks of Advanced Micro Devices. UNIX is a registered trademark of The Open Group.

This software or hardware and documentation may provide access to or information about content, products, and services from third parties. Oracle Corporation and its affiliates are not responsible for and expressly disclaim all warranties of any kind with respect to third-party content, products, and services unless otherwise set forth in an applicable agreement between you and Oracle. Oracle Corporation and its affiliates will not be responsible for any loss, costs, or damages incurred due to your access to or use of third-party content, products, or services, except as set forth in an applicable agreement between you and Oracle.

## Contents

|   | Preface                                                                                        | i        |
|---|------------------------------------------------------------------------------------------------|----------|
| 1 | Documentation Accessibility                                                                    | <b>1</b> |
|   |                                                                                                | I        |
| 2 | Understanding This Guide                                                                       | 3        |
|   | Welcome                                                                                        | 3        |
|   | Using this Guide                                                                               | 3        |
|   | Accessing Minimum Technical Requirements                                                       | 3        |
|   | EnterpriseOne Portal Solutions Overview                                                        | 4        |
| 3 | Oracle WebCenter Portal                                                                        | 5        |
|   | Understanding WebCenter Portal Server                                                          | 5        |
|   | JD Edwards EnterpriseOne Features Not Supported with Oracle WebCenter Portal (Release 9.2.0.5) | 5        |
|   | Installing Oracle WebCenter Portal                                                             | 6        |
|   | Configuring the External LDAP Server                                                           | 24       |
|   | Configuring Oracle HTTP Server for WebCenter Portal                                            | 30       |
| 4 | Understanding WSRP                                                                             | 33       |
|   |                                                                                                | 33       |
| 5 | Administering WSRP with Oracle WebCenter                                                       | 35       |
|   | Configuring Oracle WebCenter Portal for EnterpriseOne                                          | 35       |
|   | Registering the WSRP Producer                                                                  | 37       |
|   | Adding Portlets from the WSRP Producer to a Page                                               | 39       |
| 6 | Appendix A - Create Database Schemas with Repository Creation Utility                          | 41       |
|   |                                                                                                | 41       |
| 7 | Appendix B - Installing WebLogic Server                                                        | 49       |
|   | Prerequisites                                                                                  | 49       |
|   |                                                                                                |          |

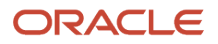

Installing the WebLogic Server

| 8 Glossary    | 59 |
|---------------|----|
| B2B           | 59 |
| B2C           | 59 |
| B2E           | 59 |
| web service   | 59 |
| WSRP          | 59 |
| WSRP Consumer | 59 |
| WSRP Producer | 60 |
|               |    |

#### ORACLE

49

## Preface

Welcome to the JD Edwards EnterpriseOne documentation.

#### **Documentation Accessibility**

For information about Oracle's commitment to accessibility, visit the Oracle Accessibility Program website at http://
www.oracle.com/pls/topic/lookup?ctx=acc&id=docacc

#### Access to Oracle Support

Oracle customers that have purchased support have access to electronic support through My Oracle Support. For information, visit <a href="http://www.oracle.com/pls/topic/lookup?ctx=acc&id=info">http://www.oracle.com/pls/topic/lookup?ctx=acc&id=info</a> Or Visit <a href="http://www.oracle.com/pls/topic/lookup?ctx=acc&id=info">http://www.oracle.com/pls/topic/lookup?ctx=acc&id=info</a> Or Visit <a href="http://www.oracle.com/pls/topic/lookup?ctx=acc&id=info">http://www.oracle.com/pls/topic/lookup?ctx=acc&id=info</a> Or Visit <a href="http://www.oracle.com/pls/topic/lookup?ctx=acc&id=info">http://www.oracle.com/pls/topic/lookup?ctx=acc&id=info</a> Or Visit <a href="http://www.oracle.com/pls/topic/lookup?ctx=acc&id=info">http://www.oracle.com/pls/topic/lookup?ctx=acc&id=info</a> Or Visit <a href="http://www.oracle.com/pls/topic/lookup?ctx=acc&id=trs">http://www.oracle.com/pls/topic/lookup?ctx=acc&id=trs</a> if you are hearing impaired.

#### **Related Information**

For additional information about JD Edwards EnterpriseOne applications, features, content, and training, visit the JD Edwards EnterpriseOne pages on the JD Edwards Resource Library located at:

http://learnjde.com

#### Conventions

The following text conventions are used in this document:

| Convention          | Meaning                                                                                                    |  |  |
|---------------------|----------------------------------------------------------------------------------------------------|--|--|
| Bold                | Boldface type indicates graphical user interface elements associated with an action or terms defined in text or the glossary.                                                                                                    |  |  |
| Italics             | Italic type indicates book titles, emphasis, or placeholder variables for which you supply particular values.                                                                                                    |  |  |
| Monospace           | Monospace type indicates commands within a paragraph, URLs, code examples, text that appears on a screen, or text that you enter.                                                                                                    |  |  |
| > Oracle by Example | Indicates a link to an Oracle by Example (OBE). OBEs provide hands-on, step- by-step instructions, including screen captures that guide you through a process using your own environment. Access to OBEs requires a valid Oracle account. |  |  |

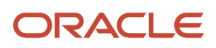

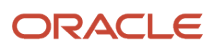

## **1** Documentation Accessibility

## **Documentation Accessibility**

Our goal is to make Oracle products, services, and supporting documentation accessible to all users, including users that are disabled. To that end, our documentation includes features that make information available to users of assistive technology. This documentation is available in HTML format, and contains markup to facilitate access by the disabled community. Accessibility standards will continue to evolve over time, and Oracle is actively engaged with other market-leading technology vendors to address technical obstacles so that our documentation can be accessible to all of our customers. For more information, visit the Oracle Accessibility Program Web site at <a href="http://www.oracle.com/accessibility/">http://www.oracle.com/accessibility/</a>.

#### Accessibility of Code Examples in Documentation

Screen readers may not always correctly read the code examples in this document. The conventions for writing code require that closing braces should appear on an otherwise empty line; however, some screen readers may not always read a line of text that consists solely of a bracket or brace.

#### Accessibility of Links to External Web Sites in Documentation

This documentation may contain links to Web sites of other companies or organizations that Oracle does not own or control. Oracle neither evaluates nor makes any representations regarding the accessibility of these Web sites.

### TTY Access to Oracle Support Services

To reach AT&T Customer Assistants, dial 711 or 1.800.855.2880. An AT&T Customer Assistant will relay information between the customer and Oracle Support Services at 1.800.223.1711. Complete instructions for using the AT&T relay services are available at the AT&T web site. After the AT&T Customer Assistant contacts Oracle Support Services, an Oracle Support Services engineer will handle technical issues and provide customer support according to the Oracle service request process.

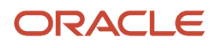

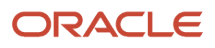

# **2** Understanding This Guide

## Welcome

Welcome to the JD Edwards EnterpriseOne Tools Portal Reference for Oracle Web Center Guide . This guide has been updated for JD Edwards EnterpriseOne Tools releases 9.2.1, 9.2.1.2, 9.2.1.4, 9.2.2, and 9.2.6.

#### Audience

This guide is intended for system administrators and technical consultants who are responsible for assembling, building, and deploying packages. This guide assumes you have a working knowledge of the following:

- The WebCenter Portal.
- The principles and customary practices of your business area.
- · Computer desktop application usage and terminology.

## Using this Guide

The JD Edwards EnterpriseOne Tools Portal Reference for Oracle Web Center Guide covers the Oracle WebCenter technology.

The JD Edwards EnterpriseOne Tools Portal Reference for Oracle Web Center Guide is meant to be used to supplement the use of the Oracle WebCenter Portal with Oracle JD Edwards portlets and WSRP technology. This guide is not meant to be read front to back. Instead, the user should skip to the necessary parts and use them with other guides that more fully detail the various install processes. The necessary supplementary guides include:

- JD Edwards EnterpriseOne Tools Server Manager Guide
- Installing Oracle Fusion Middleware WebCenter 11g with JD Edwards EnterpriseOne Red Paper

## Accessing Minimum Technical Requirements

Customers must conform to the supported platforms for the release as detailed in the Certifications for JD Edwards EnterpriseOne. In addition, JD Edwards EnterpriseOne may integrate, interface, or work in conjunction with other Oracle products. Refer to the following link for cross-reference material in the Program Documentation for Program prerequisites and version cross-reference documents to assure compatibility of various Oracle products:

#### http://www.oracle.com/corporate/contracts/index.html

Access the Certifications from My Oracle Support (https://support.oracle.com) by searching for this product from the Certification tab:

#### JD Edwards EnterpriseOne Portal

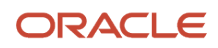

## EnterpriseOne Portal Solutions Overview

EnterpriseOne Portal supports only the WSRP solution on these Portal Servers:

- Oracle WebCenter Portal
- IBM WebSphere Portal with WebSphere Application Server

Depending on the combination of JD Edwards EnterpriseOne Applications and Tools Release levels, the availability of the different portal solutions is depicted in the following table:

| JD Edwards EnterpriseOne Applications<br>Release Level | WSRP                          |
|--------------------------------------------------------|-------------------------------|
| 9.1                                                    | WebCenter 11g and WLS 10.3.5+ |
| 9.2                                                    | WebCenter 11g and WLS 10.3.6+ |

X = supported

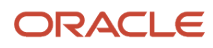

## **3** Oracle WebCenter Portal

## Understanding WebCenter Portal Server

#### Prerequisites

- Install WebCenter Database Schemas (See Create Database Schemas with Repository Creation Utility ).
- Install WebLogic Server (See Installing the WebLogic Server).

**Important:** the WebCenter database schemas must be created and the WebLogic Server must be installed before you install Oracle WebCenter Portal.

Oracle WebCenter Portal 11.1.1.8.0 with Bundle Patch 5 support starts with:

- JD Edwards EnterpriseOne Tools Release 9.1.5 Update 0
- JD Edwards EnterpriseOne Tools Release 9.1.4.Update 6
- JD Edwards EnterpriseOne Tools Release 9.2.0.Update 0

## JD Edwards EnterpriseOne Features Not Supported with Oracle WebCenter Portal (Release 9.2.0.5)

The following JD Edwards EnterpriseOne Web client features are not supported with Oracle WebCenter Portal:

- List View Grid Format
- Carousel
- EnterpriseOne Pages
- Composed EnterpriseOne Pages
- Composite Application Framework
- Advanced Media Object Attachments (Release 9.2.1)
- Design mode for Personal Forms (Release 9.2.1)
- EnterpriseOne Search (Release 9.2.1.2)
- Contextual Conversations, Contextual Documents, and User Conversations (Release 9.2.1.2)
- Task Search (Release 9.2.1.4)
- Subscriptions to Notifications (Release 9.2.2)
- Renaming and resetting column headers for Table View Grid Format in design mode (Release 9.2.2.4)
- Design mode for Form Extensions (Release 9.2.2.4)

## Installing Oracle WebCenter Portal

When you install the WebCenter components on your machine, be sure to enter the correct data (machine name, ports, and so on) for your configuration. When you download the software from the Oracle Software Cloud, note the directories to which you downloaded the software and replace the directory location specified in this chapter with your directory locations. Be sure to install the executable files for your platform.

**Note:** To install WebCenter Portal 12c, see the steps in *Preparing to Install and Configure Oracle WebCenter Portal* in the Oracle Fusion Middleware Installing and Configuring Oracle WebCenter Portal, 12c (12.2.1.4.0) Guide.

Use these steps to install Oracle WebCenter Portal 11.1.1.8.0.

1. Download and unzip the WebCenter installation file:

Oracle WebCenter Portal 11g (11.1.1.8.0), part number = V38995-01

- 2. Execute the install process from the Disk1 folder:
  - On Windows: setup.exe with Run as administrator option
  - On UNIX: ./runInstaller as a non-root user
- 3. Enter the JRE location when prompted.
- **4.** Review the Welcome page information. Click **Next**.
- 5. Select your **Software Updates** option.

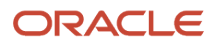

6. The installer performs prerequisite checks.

| Specify Installati                                                                                                    | n Location                                                                                   | 7 |
|----------------------------------------------------------------------------------------------------|----------------------------------------------------------------------------------------------|---|
| <ul> <li>Welcome</li> <li>Skip Software Updates</li> <li>Prerequisite Checks</li> <li>Installation Location</li> <li>Application Server</li> <li>Installation Summary</li> <li>Installation Progress</li> <li>Installation Complete</li> </ul> | Oracle Middleware Home: /u01/Oracle/Middleware ▼ Browse<br>Oracle Home Directory: Oracle_WC1 |   |
|                                                                                                    | An Application Server must already be installed.                                             |   |

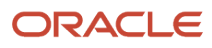

7. Enter a Middleware Home and a WebCenter Home Directory.

| Application Serv                                                                                                    | er                                                                                       |
|----------------------------------------------------------------------------------------------------|------------------------------------------------------------------------------------------|
| Welcome     Skip Software Updates     Prerequisite Checks     Installation Location     Application Server     Installation Summary | WebLogic Server     WebSphere                                                            |
| Installation Progress                                                                                                    | Application Server Location       /u01/Oracle/Middleware     Browse                      |
|                                                                                                    | WLS installation detected, WebLogic Server support available in this Middleware<br>Home. |

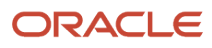

#### 8. Select WebLogic Server as the application server and click Next.

**Note:** EnterpriseOne supports only a WebLogic Server as the application server.

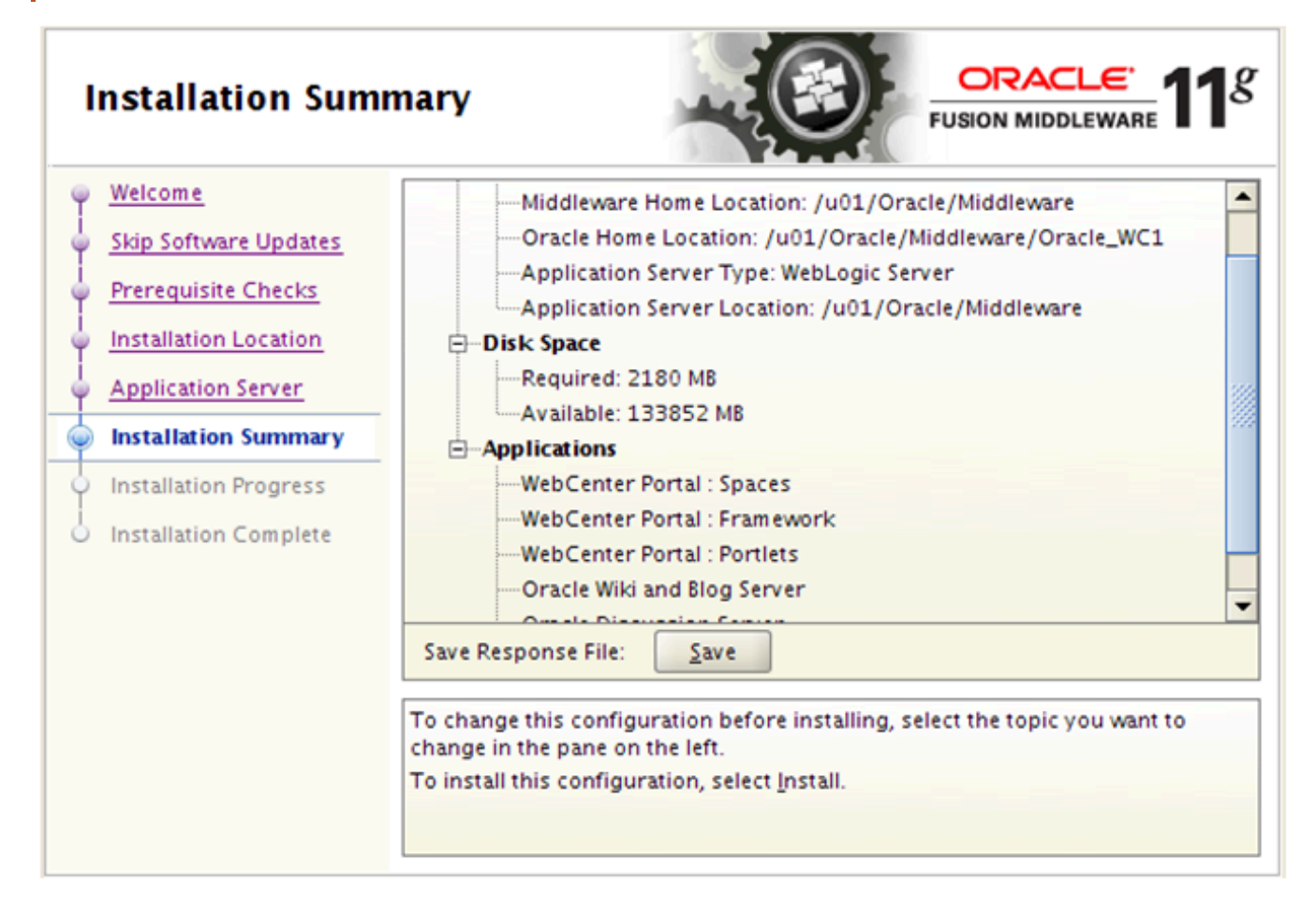

9. Review the Install Summary.

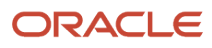

#### **10.** Click **Install** to start the install process.

| Installation Pr                               | ogi | ress ORACLE 118                                                                           |  |  |  |
|-----------------------------------------------|-----|-------------------------------------------------------------------------------------------|--|--|--|
| - Welcome                                     |     | Progress                                                                                  |  |  |  |
| Skip Software Updates                         |     | 100%                                                                                      |  |  |  |
| Prerequisite Checks                           |     | Completed                                                                                 |  |  |  |
| Installation Location                         |     | Install Log /u01/app/oralnventory/logs/install2014-12-11_12-45-11PM.log                   |  |  |  |
| Application Server                            |     | Installation Successful.                                                                  |  |  |  |
| Installation Summary                          |     | Starting execution of post install scripts<br>Execution of post install scripts completed |  |  |  |
| Installation Progress                         | -   |                                                                                           |  |  |  |
| <ul> <li>(1)</li> </ul>                       |     |                                                                                           |  |  |  |
| Oracle Fusion Middleware Inhproved Experience |     |                                                                                           |  |  |  |
|                                               |     | ORACLE                                                                                    |  |  |  |
| Help                                          |     | < <u>B</u> ack <u>N</u> ext > <u>Finish</u> Cancel                                        |  |  |  |

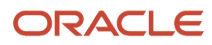

**11.** Click **Next** to continue when the install has completed.

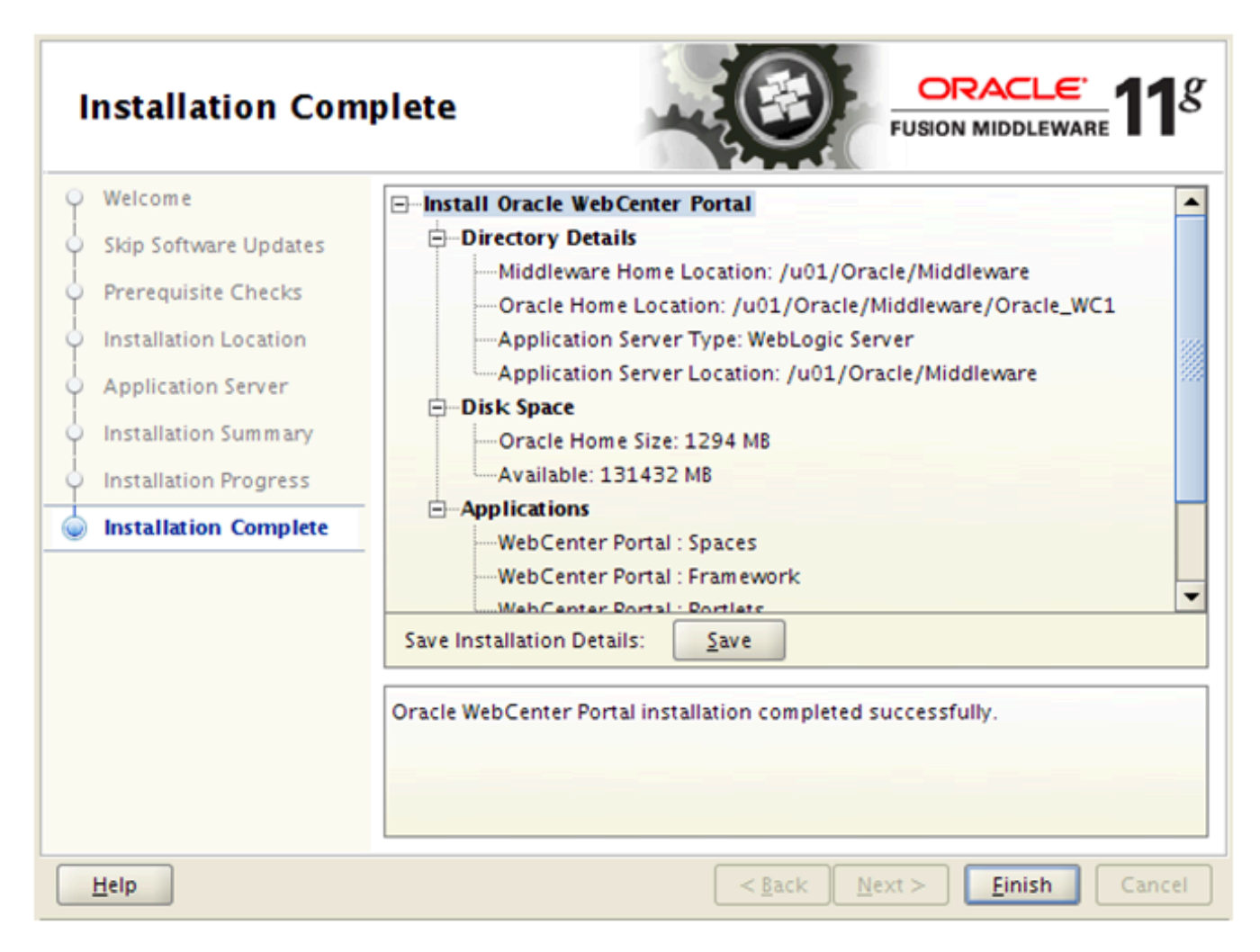

- **12.** Click **Finish** when the install process is completed.
- **13.** Run config.sh (.cmd) from <MW\_Home>/Oracle\_WC1/common/bin folder to create the WebCenter domain.

in the

#### 14. Select Create a new WebLogic domain option and click Next.

| Constants a domain configured automatically to support the following products |
|-------------------------------------------------------------------------------|
| Basic WebLogic Server Domain - 10.3.6.0 [w/server_10.3]*                      |
| Oracle WebCenter Spaces - 11.1.1.0 [Oracle_WC1]                               |
| Oracle WebCenter Services Portlets - 11.1.1.6.0 [Oracle_WC1]                  |
| Oracle WebCenter Pagelet Producer - 11.1.1.0 [Oracle_WC1]                     |
| Oracle Enterprise Manager - 11.1.1.0 [oracle_common]                          |
| Oracle Portlet Producers - 11.1.1.0 [Oracle_WC1]                              |
| Oracle WebCenter Discussion Server - 11.1.1.0 [Oracle_WC1]                    |
| Oracle WebCenter ActivityGraph Engines - 11.1.1.0 [Oracle_WC1]                |
| Oracle WebCenter Personalization - 11.1.1.0 [Oracle_WC1]                      |
| Oracle WebCenter Analytics Collector - 11.1.1.0 [Oracle_WC1]                  |
| Oracle WSM Policy Manager - 11.1.1.0 [oracle_common]                          |
| Oracle JRF WebServices Asynchronous services - 11.1.1.0 [oracle_common]       |
| Oracle JRF - 11.1.1.0 [oracle_common]                                         |
| Basic WebLogic SIP Server Domain - 10.3.6.0 [wlserver_10.3]                   |
| Oracle Platform Security Service for Audit - 11.1.1.0 [oracle_common]         |
| <ul> <li>Base this domain on an existing template</li> </ul>                  |
| Template location: /u01/Oracle/Middleware Browse                              |
|                                                                               |

**15.** Select **Oracle WebCenter Spaces** to be part of this domain. Other required products will be selected automatically. You can add more products later if needed.

#### 16. Click Next.

| Enter the n           | ame and location for the domain and its application | ons:   |
|-----------------------|-----------------------------------------------------|--------|
| Domain name:          | webcenter_domain                                    |        |
| Domain location:      | /u01/Oracle/Middleware/user_projects/domains        | Browse |
| Application location: | /u01/Oracle/Middleware/user_projects/applications   | Browse |
|                       |                                                     |        |

**17.** Enter the domain name. For example: webcenter\_domain.

| *Name:                  | weblogic                                |
|-------------------------|-----------------------------------------|
| *User password:         | *****                                   |
| *Confirm user password: | *****                                   |
| Description:            | This user is the default administrator. |

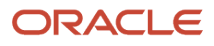

#### **18.** Enter the domain Administrator user and password.

| WebLogic Domain Startup Mode                                                                                                    | JDK Selection                                            |
|----------------------------------------------------------------------------------------------------|----------------------------------------------------------|
| <ul> <li>Development Mode         Utilize boot properties for username and password and poll for applications to deploy.         Sun JDK recommended for better startup performance during iterative development.     </li> <li>Production Mode         Require the entry of a username and password and do not poll for applications to deploy.         WebLogic JRockit JDK recommended for better runtime performance and management.     </li> </ul> | • Available JDKs Sun SDK 1.7.0_45 @ /u01/Oracle/jdk1.7.0 |

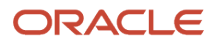

#### **19.** Select **Production Mode** and verify the available JDK.

| Note: Change only the input fields below that you wish to modify and values will be applied to all selected rows. |              |            |      |                 |      |               |        |
|----------------------------------------------------------------------------------------------------|--------------|------------|------|-----------------|------|---------------|--------|
| Vendor: Oracle   DBMS/Service: orcl                                                                               |              |            |      |                 |      |               |        |
| Driver: *Oracle's Driver (Thin) for Service connections; Versions:9.0.1 × Host Name: database_server              |              |            |      |                 |      | ver           |        |
| Schema Owner: WC8_MDS Port: 1521                                                                                  |              |            |      |                 |      |               |        |
| Scher                                                                                                    | ma Password: | ******     |      |                 |      |               |        |
| RAC configuration for component schemas:                                                                          |              |            |      |                 |      |               |        |
| O Convert to GridLink O Convert to RAC multi data source O Don't convert                                          |              |            |      |                 |      |               |        |
|                                                                                                    |              |            |      |                 |      |               |        |
| Component Schema DBMS/Service Host Name Port Schema Owner Schema Password                                         |              |            |      |                 |      |               |        |
| WebCenterDS Schema                                                                                                |              | S Schema   | orcl | database_server | 1521 | WC8_WEBCENTER | ****** |
|                                                                                                    | WebCenter M  | 1DS Schema | orcl | database_server | 1521 | WC8_MDS       | ****** |
|                                                                                                    | OWSM MDS S   | chema      | orcl | database_server | 1521 | WC8_MDS       | ****** |

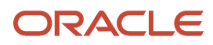

20. Enter the JDBC Component Schema database connection.

**Note:** If you are not using the default Schema Owner, you must modify them one line at a time.

| Status Component Schema |                                                                                                    | Component Schema                                                   | JDBC Connection URL                         |  |  |  |  |
|-------------------------|----------------------------------------------------------------------------------------------------|--------------------------------------------------------------------|---------------------------------------------|--|--|--|--|
|                         | $\checkmark$                                                                                         | WebCenterDS Schema                                                 | jdbc:oracle:thin:@database_server:1521/orcl |  |  |  |  |
|                         | $\checkmark$                                                                                         | / WebCenter MDS Schema jdbc:oracle:thin:@database_server:1521/orcl |                                             |  |  |  |  |
|                         | V OWSM MDS Schema jdbc:oracle:thin:@database_server:1521/orcl                                        |                                                                    |                                             |  |  |  |  |
| Select                  | Select All     Unselect All       Connection Result Log                                              |                                                                    |                                             |  |  |  |  |
| Comp                    | onent So                                                                                             | chema=WebCenter MDS Schen                                          | ia 🔺                                        |  |  |  |  |
| Drive                   | r=oracle<br>idhc:ora                                                                                 | .jdbc.OracleDriver<br>clethin:@database_server:15                  | 21/orcl                                     |  |  |  |  |
| User=                   | =WC8_M                                                                                               | DS                                                                 |                                             |  |  |  |  |
| Passw                   | Password=******                                                                                      |                                                                    |                                             |  |  |  |  |
| SQLT                    | SQL Test=select 1 from schema_version_registry where owner=(select user from dual) and mr_type='MDS' |                                                                    |                                             |  |  |  |  |
| CFGF                    | CFGFWK-20850: Test Successful!                                                                       |                                                                    |                                             |  |  |  |  |
|                         |                                                                                                    |                                                                    |                                             |  |  |  |  |

**21.** Test the JDBC Schema connection.

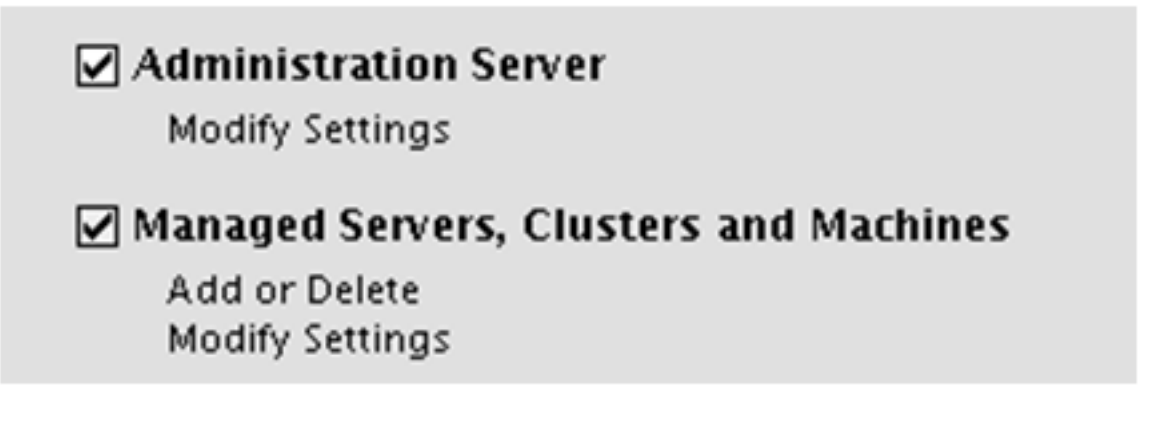

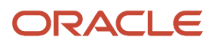

22. Select the Administration Server and Managed Server, Cluster and Machine.

| *Name:           | AdminServer           |
|------------------|-----------------------|
| *Listen address: | All Local Addresses 🛛 |
| Listen port:     | 7001                  |
| SSL listen port: | N/A                   |
| SSL enabled:     |                       |

**23.** Enter the Administration Server name and Listen port.

| address*          | Listen port                   | SSL listen port                         | SSL enabled                                                     |
|-------------------|-------------------------------|-----------------------------------------|-----------------------------------------------------------------|
| cal Addresses 🛛 👻 | 8888                          | N/A                                     |                                                                 |
| •                 | address*<br>:al Addresses 🛛 👻 | address* Listen port<br>:al Addresses 🔍 | address* Listen port SSL listen port<br>al Addresses * 8888 N/A |

- 24. Accept the default Managed Server name and port.
- **25.** Click **Next** to skip the cluster configuration.

| Machine Ur                       | nix Machine      |             |                  |             |                     |                   |
|----------------------------------|------------------|-------------|------------------|-------------|---------------------|-------------------|
| 🛃 Add 🗙 Delete 🕖 Discard Changes |                  |             |                  |             |                     |                   |
| Name*                            | Post bind GID en | Post bind G | Post bind UID en | Post bind U | Node manager listen | Node manager list |
| → 1 Machine_1                    |                  | nobody      |                  | nobody      | localhost 🛛 👻       | 5556              |
|                                  |                  |             |                  |             |                     |                   |

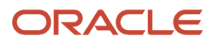

#### **26.** From the Configure Machines page, select your platform and click **Add** to create a Machine name.

| Assign Servers to Machines ORACLE                                                       |                                                                                                    |  |  |  |  |  |
|-----------------------------------------------------------------------------------------|----------------------------------------------------------------------------------------------------|--|--|--|--|--|
| Select a machine in the right pane. Then select the server(s) in t<br>button.<br>Server | he left pane and assign them to the machine by clicking the right arrow          Machine         Unix Machine         Machine_1         Machine_s         Machine_s         Machin |  |  |  |  |  |

27. Assign Server to the Machine by moving the server in the left to the right under the Machine name.

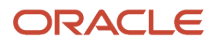

#### 28. Review the Configuration Summary and click Create.

| Progress:<br>100%                                                                                                    |  |
|----------------------------------------------------------------------------------------------------|--|
| Preparing         Extracting Domain Contents         Creating Domain Security Information         Saving Domain Information         Storing Domain Information         String Substituting Domain Files         Performing OS Specific Tasks         Performing Post Domain Creation Tasks         Domain Created Successfully!         Domain Location: /u01/Oracle/Middleware/user_projects/domains/webcenter_domain         Admin Server URL: http:// server.oracle.com:7001 |  |

**29.** Click **Done** when the domain is created.

### Post Installation Configuration

This section discusses:

- Applying the Required Patches
- Starting the WebLogic Administration Server

#### Applying the Required Patches

The following patches are required:

- p6880880 Obtain the latest Opatch version (11.1.0.8.3 or higher)
- p18712656 Microsoft Internet Explorer 11 support (Must apply before Bundle Patch)
- p19194669 WebCenter 11.1.1.8.0 Bundle Patch 5

Please follow the instructions on each patch when applying these patches.

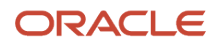

#### Starting the WebLogic Administration Server

To start the Weblogic Administration Server:

- 1. Start the WebLogic Admin Server (startWebLogic.sh(.cmd)) from <MW\_ Home>\user\_projects\domains \<webcenter\_domain>\bin folder.
- 2. Start WebLogic NodeManager (startNodeManager.sh(.cmd)) from <MW\_home>\wlserver\_10.3\server\bin.
- **3.** The startNodeManager process creates a nodemanager.properties file in <MW\_home>\wlserver\_10.3\common \nodemanager folder.
- 4. Once the file is created, run *setNMProps.sh(.cmd*) from <MW\_home>oracle\_common\common\bin folder.

**Note:** Another option is that you can edit the nodemanager.properties by opening the file with an editor and change StartScriptEnabled to **true**.

Note: WebCenter Portal Enterprise Manager will not start correctly if this value is not set.

5. After the value is changed, you must stop and restart NodeManager.

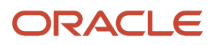

**6.** Start the domain Admin Server and WC\_Spaces.

| Application Serv                                                                                                    | rer                                                                                                    |
|----------------------------------------------------------------------------------------------------|----------------------------------------------------------------------------------------------------|
| <ul> <li>Welcome</li> <li>Skip Software Updates</li> <li>Prerequisite Checks</li> <li>Installation Location</li> <li>Application Server</li> <li>Installation Summary</li> <li>Installation Progress</li> </ul> | WebLogic Server      WebSphere      Application Server Location                                                                   |
| o Installation Complete                                                                                                    | /u01/Oracle/Middleware       Browse         WLS installation detected, WebLogic Server support available in this Middleware Home. |

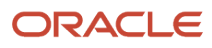

**7.** After the Admin Server is started, you can access the domain console, Enterprise Manager, and WebCenter Portal.

| Administration Console                                                            |                                                                                                    | Q                                                                                                    |
|-----------------------------------------------------------------------------------|----------------------------------------------------------------------------------------------------|----------------------------------------------------------------------------------------------------|
| 🔒 Home Log Out Preferences 🔙 Record Hel                                           | P                                                                                                    | Welcome, weblogic Connected to: WC8_domain                                                                                                    |
| Home                                                                              |                                                                                                    |                                                                                                    |
| Home Page                                                                         |                                                                                                    |                                                                                                    |
| - Information and Resources<br>Helpful Tools                                      | General Information                                                                                                    |                                                                                                    |
| Configure applications     Configure GridLink for RAC Data Source                 | Common Administration Task Descriptions     Read the documentation                                                                                                    |                                                                                                    |
| Recent Task Status     Set your conscie preferences     Oracle Enterprise Manager | Ask a question on My Crade Support     Oracle Guardian Overview                                                                                                    |                                                                                                    |
| - Domain Configurations                                                           | Services                                                                                                    | Interoperability                                                                                                    |
| Domain                                                                            | Messaging     JNS Servers                                                                                                    | WTC Servers     Joit Connection Pools                                                                                                    |
| Servers     Clusters                                                              | JMS Modules     Path Services                                                                                                    | Diagnostics                                                                                                    |
|                                                                                   | Administration Console  Home Log Out Preferences Record Hell Home Home Home Page  Information and Resources Helpful Tools Configure applications Configure applications Configure GridLink for RAC Data Source Recent Task Status Set your console preferences Oracle Enterprise Manager Domain Domain Domain Environment Servers Clusters | Administration Console  Administration Console  Home Log Out Preferences Record Help Home Home Home Page  Information and Resources Helpful Tools Configure applications Configure GridLink for RAC Data Source Recent Task Status Set your console preferences Coracle Enterprise Manager Domain Domain Domain Services Covers Counces Services Services |

http://server:7001/console (Domain Console)

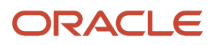

0

| Application Serv                               | er                                                                                       |
|------------------------------------------------|------------------------------------------------------------------------------------------|
|                                                | <ul> <li>Ø WebLogic Server</li> <li>○ WebSphere</li> </ul>                               |
| Installation Progress<br>Installation Complete | Application Server Location /u01/Oracle/Middleware Browse                                |
|                                                | WLS installation detected, WebLogic Server support available in this Middleware<br>Home. |

http://server:7001/em (Enterprise Manager)

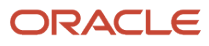

|   | E WEBCE                                | NTER PORTA | L > Home | Portal  |          |        | Q Portals * Favorites *   Preferences   Help Logout |
|---|----------------------------------------|------------|----------|---------|----------|--------|-----------------------------------------------------|
|   | Activities                             | Documents  | Portals  | Profile | E1Portal | E1Menu | o₊ jde 📥                                            |
|   |                                        |            |          |         |          |        | 6                                                   |
|   | What's on yo                           | ur mind?   |          |         |          |        |                                                     |
|   | Attach: Link                           |            |          |         |          |        | Share with: Everyone - Publish                      |
| 1 | Recent Activitie<br>No activities to d | isplay.    |          |         |          |        | Date Range 7 Days 💟 Options 🕏                       |

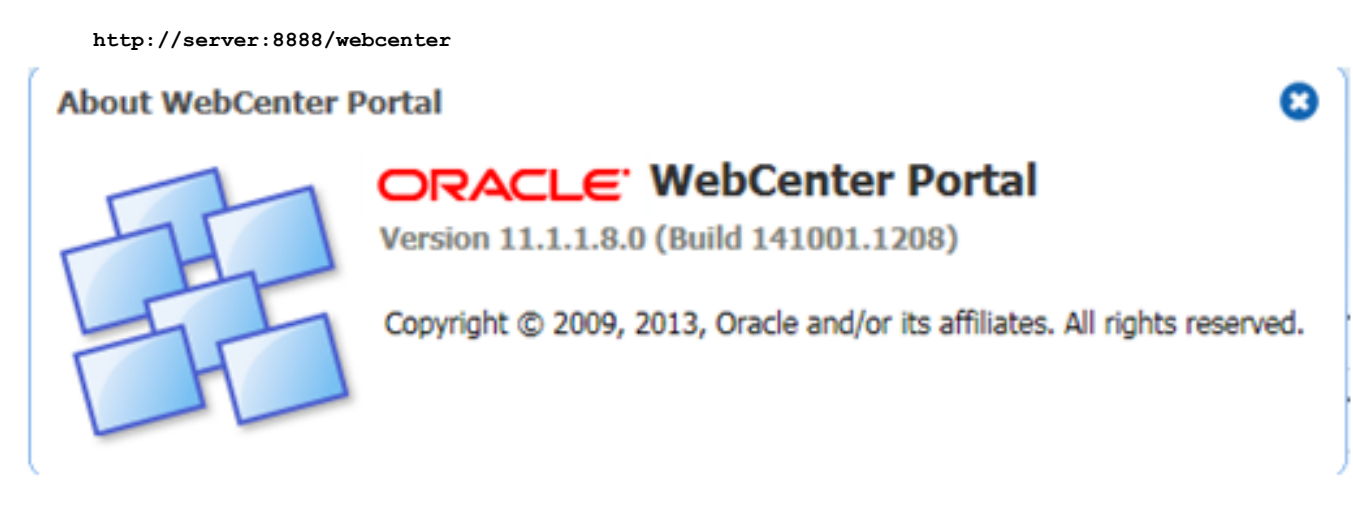

8. Click About WebCenter Portal on the bottom right to verify the version level.

**Note:** The bundle patch level will not be displayed. You will have to use the OPatch command "opatch lsinventory" to verify the patch.

## Configuring the External LDAP Server

Oracle WebCenter comes with an embedded OID LDAP server. This embedded server should not be used for a production environment. You should configure an external LDAP server such as Oracle Internet Directory (OID) or other 3rd party LDAP server.

## Configuring the Oracle Internet Directory Authenticator

In order to configure Oracle Internet Directory as an external LDAP server, you must have it installed and functioning.

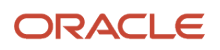

Use these steps to configure the Oracle Internet Directory Authenticator.

- 1. Login to the WebLogic Server Administration Console.
- **2.** From the Domain Structure pane, click **Security Realms**.

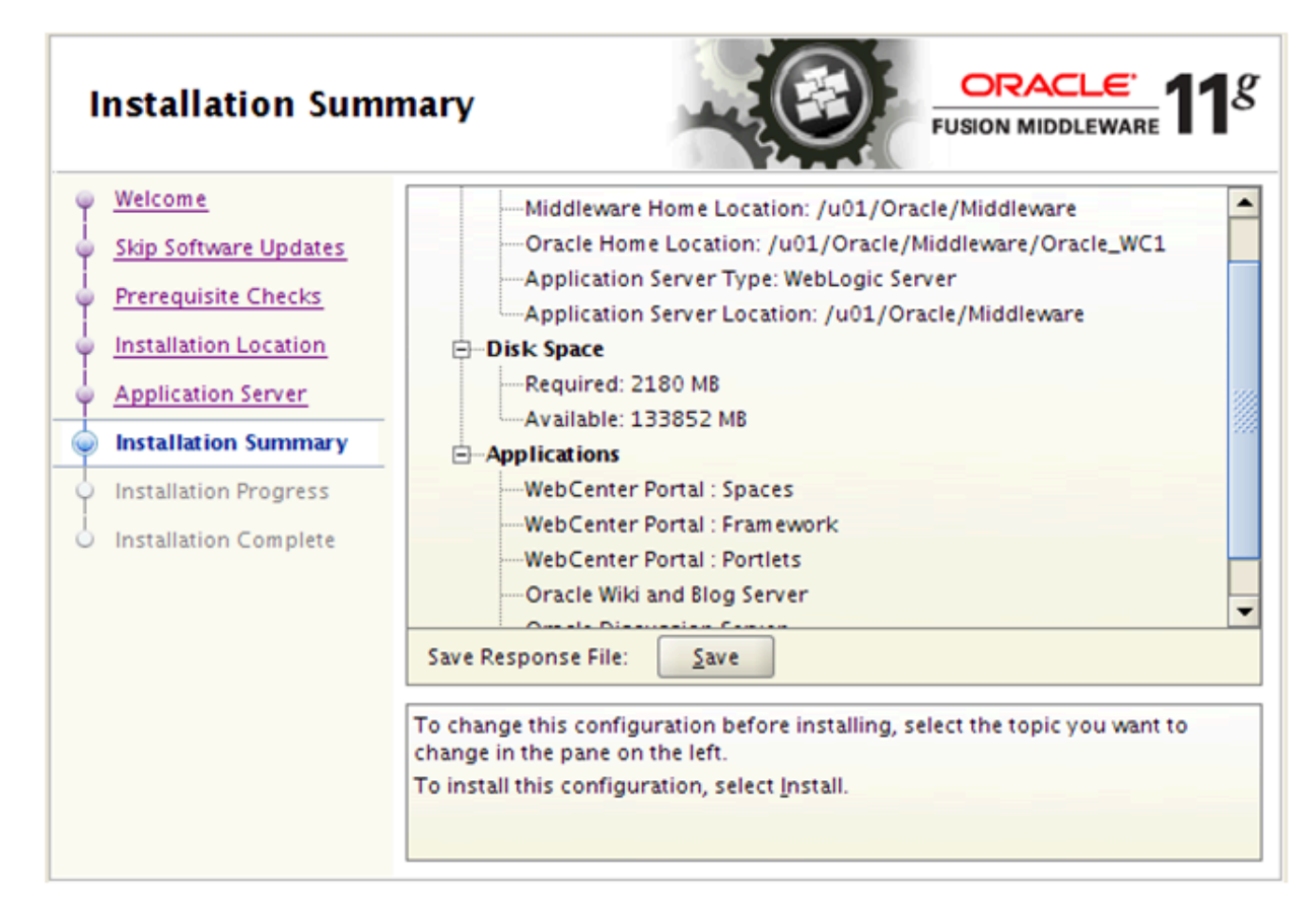

- 3. Select the myrealm entry to configure the OID authenticator.
- **4.** Select the **Providers** tab.
- 5. Click Lock and Edit.

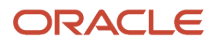

#### 6. Click **New** to create a provider.

| The name of the authentication provider.                        |             |  |  |  |  |
|-----------------------------------------------------------------|-------------|--|--|--|--|
| * Name:                                                         | OIDProvider |  |  |  |  |
| This is the type of authentication provider you wish to create. |             |  |  |  |  |
| Type: OracleInternetDirectoryAuthenticator                      |             |  |  |  |  |

- 7. Enter a name for the new provider (for example, OIDProvider).
- 8. Select **OracleInternetDirectoryAuthenticator** as the type, and then click **OK**.
- 9. On the **Providers** tab, click the newly added provider. The common setting pane appears.

| This page displays basic information about this Oracle Internet Directory Authentication provider.<br>this provider is used in the login sequence. |                                            |  |  |  |
|----------------------------------------------------------------------------------------------------|--------------------------------------------|--|--|--|
| 街 Name:                                                                                                    | OIDProvider                                |  |  |  |
| E Description:                                                                                                    | Provider that performs LDAP authentication |  |  |  |
| 街 Version:                                                                                                    | 1.0                                        |  |  |  |
| 街 Control Flag:                                                                                                    | SUFFICIENT                                 |  |  |  |
| Save                                                                                                    |                                            |  |  |  |

#### **10.** Set the control flag to **SUFFICIENT** and click **Save**.

| Use this page to define the provider specific configuration for this Oracle Internet Directory Authentication provider. |                           |                                                                                                    |
|----------------------------------------------------------------------------------------------------|---------------------------|----------------------------------------------------------------------------------------------------|
| - Connection                                                                                                    |                           |                                                                                                    |
| 👸 Host:                                                                                                    | 102.us.oracle.com         | The host name or IP address of the LDAP server. More Info                                                                                                    |
| 👘 Port:                                                                                                    | 3131                      | The port number on which the LDAP server is listening. More Info                                                                                                    |
| 👸 Principal:                                                                                                    | cn=orcladmin              | The Distinguished Name (DN) of the LDAP user that WebLogic Server should use to connect to the LDAP server. More Info                                                                                                    |
| Credential:                                                                                                    | •••••                     | The credential (usually a password) used to connect to the LDAP server. More Info                                                                                                    |
| Confirm Credential:                                                                                                    | •••••                     |                                                                                                    |
| ₩ dE SSLEnabled                                                                                                    |                           | Specifies whether the SSL protocol should be used when connecting to the LDAP server. More Info                                                                                                    |
| - Users                                                                                                    |                           |                                                                                                    |
| 👘 User Base DN:                                                                                                    | cn=users,dc=us,dc=oracl   | The base distinguished name (DN) of the tree in the LDAP directory that contains users. More Info                                                                                                    |
| 👸 All Users Filter:                                                                                                    | (&(uid=*)(objectclass=per | An LDAP search filter for finding all users beneath the base user distinguished name (DN). Note: If you change the user name attribute to a type other than cn, you must duplicate that change in the User From Name Filter and User Name Attribute attributes. More Info |
| 🖧 User From Name Filter:                                                                                                | (&(uid=%u)(objectclass=g  | An LDAP search filter for finding a user given the name of the user. The user name<br>attribute specified in this filter must match the one specified in the All Users Filter<br>and User Name Attribute attributes. More Info                                            |
| 👸 User Search Scope:                                                                                                    | subtree 🗸                 | Specifies how deep in the LDAP directory tree the LDAP Authentication provider should search for users. More Info                                                                                                    |
| 👸 User Name Attribute:                                                                                                  | uid                       | The attribute of an LDAP user object class that specifies the name of the user. The<br>user name attribute specified must match the one specified in the All Users Filter<br>and User From Name Filter attributes. More Info                                              |
| 億 User Object Class:                                                                                                    | person                    | The LDAP object class that stores users. More Info                                                                                                    |
| ☑ ﷺ Use Retrieved User Name as Principal                                                                                |                           | Specifies whether or not the user name retrieved from the LDAP server should be<br>used as the Principal in the Subject. More Info                                                                                                    |

#### **11.** Open the **Provider Specific** tab.

| Field | Value                           | Comment |
|-------|---------------------------------|---------|
| Host: | The host ID for the LDAP server |         |

| Field                                   | Value                                       | Comment                                                                                                    |
|-----------------------------------------|---------------------------------------------|----------------------------------------------------------------------------------------------------|
| Port:                                   | The LDAP server port number                 |                                                                                                    |
| Principal:                              | The LDAP administrator principal            |                                                                                                    |
| Credential:                             | <pre>&gt;password&gt;</pre>                 | The administrator principal password                                                                                                    |
| Confirm Credential:                     | <password></password>                       |                                                                                                    |
| User Base DN:                           | User Search Base                            |                                                                                                    |
| All User Filter:                        | (&(uid=*)(objectclass=person))              |                                                                                                    |
| User Name Attribute                     | uid                                         |                                                                                                    |
| Group Base DN:                          | Group search base - same as user<br>base DN |                                                                                                    |
| Use Retrieved User Name as<br>Principal | Checked                                     | User login IDs are usually case<br>insensitive. This flag is required<br>so that the subject established<br>contains the user name as stored<br>in the OID. |

12. Complete the fields as shown in the table below. Leave the rest of the fields set to their default values.

13. Click Save.

## Configuring the Default Authenticator and Provider Order

After configuring the OID Authenticator, ensure that the default authenticator's control flag is set to SUFFICIENT and reorder the providers.

Use these steps to configure the default authenticator and provider order:

- **1.** Navigate to the Provider Settings pane.
- 2. Open the Default Authenticator and set the control flag to **SUFFICIENT**.

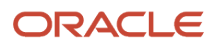

3. Do the same for any providers that you might have.

| l | Ne | w Delete Reorder        | Showing 1 to 3                             | of 3 Previous   Next |
|---|----|-------------------------|--------------------------------------------|----------------------|
| 1 |    | Name                    | Description                                | Version              |
| 1 |    | OIDProvider             | Provider that performs LDAP authentication | 1.0                  |
| [ |    | DefaultAuthenticator    | WebLogic Authentication Provider           | 1.0                  |
| 1 |    | DefaultIdentityAsserter | WebLogic Identity Assertion provider       | 1.0                  |

- 4. On the Setting Pane, reset the provider order to:
  - OIDProvider (SUFFICIENT)
  - DefaultAuthenticator (SUFFICIENT)
  - o DefaultIdentityAsserter

**Note:** If your WebLogic user is not part of the OID Administrators group, you will not be able to restart the WebLogic Admin Server.

You can use the following steps to add an Administrators group and add your user from OID.

- 1. Connect to Oracle Directory Manager, http://host:port:7005/odsm.
- 2. Create a new Group, Administrators. You can use the Create Like option.

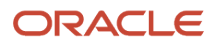

#### **3.** Add your admin user to this group.

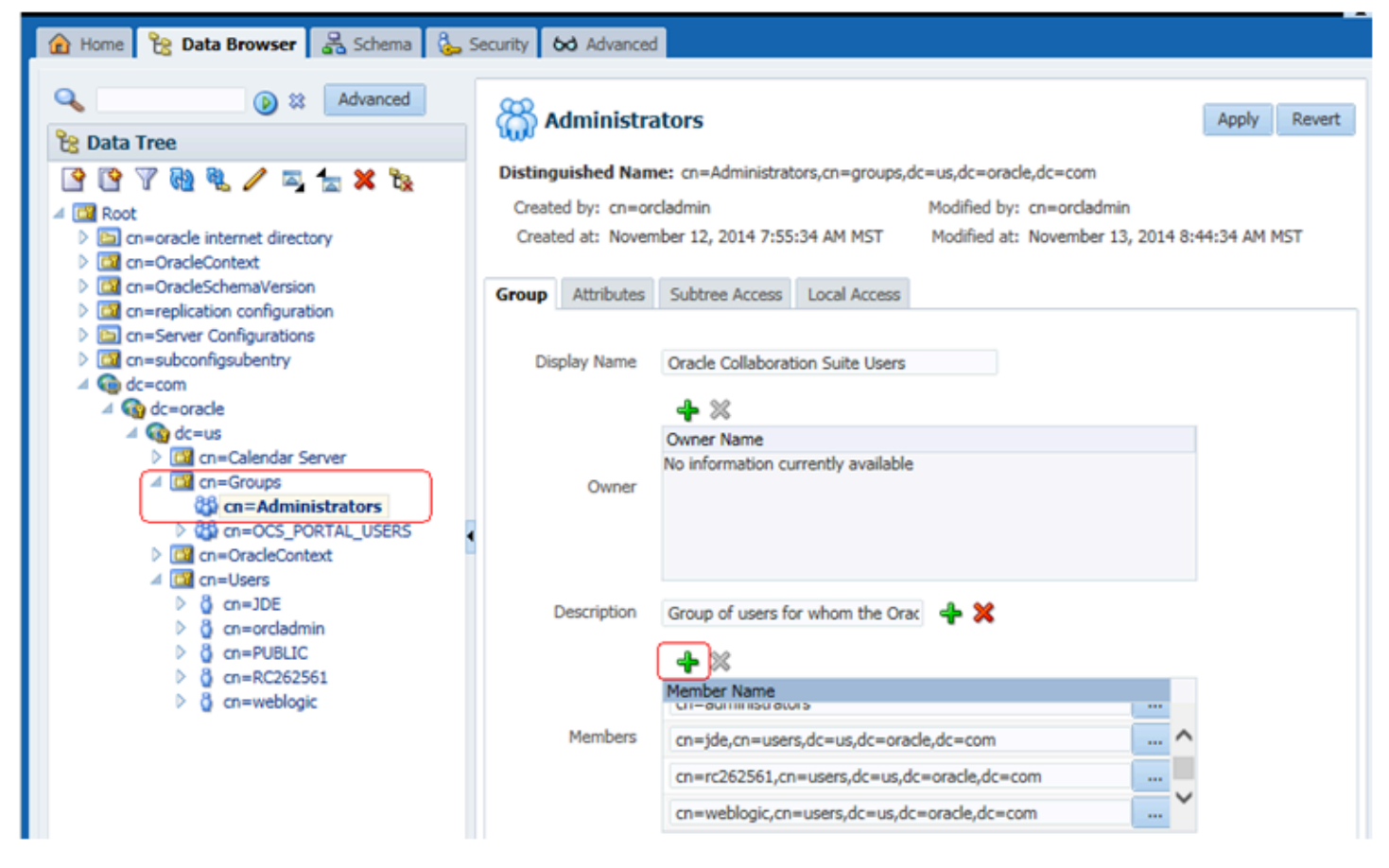

Now, you should able to start the WebLogic Admin Server.

## Configuring Oracle HTTP Server for WebCenter Portal

After you install and configure Oracle HTTP Server, you will then configure the Oracle HTTP server for WebCenter Portal.

Use the following example to configure mod\_wl\_ohs.conf. Verify that WebLogic port numbers match your configuration.

# WebCenter Portal

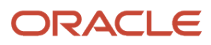

<Location /webcenter> SetHandler weblogic-handler WeblogicHost webcenter.example.com WeblogicPort 8888 </Location>

After you edit the *mod\_wl\_ohs.conf* file, restart the HTTP server from MW\_Home/instance/instance1/bin folder:

>./opmnctl startall

Now you can access WebCenter Portal using the HTTP port; for example,

http://myserver.com:7777/webcenter

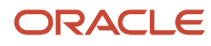

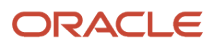

# **4** Understanding WSRP

## Understanding WSRP

This chapter helps you understand WSRP.

## Understanding WSRP

This part of the guide covers the JD Edwards EnterpriseOne portal solution for Oracle WebCenter 11g based on the Web Services for Remote Portlets (WSRP) standards. Refer to *EnterpriseOne Portal Solutions Overview* in this guide for other portal solutions available with EnterpriseOne. This solution is only available for JD Edwards EnterpriseOne Application Release 9.0 with Tools Release 8.98.3 and beyond.

Two foundational terminologies in WSRP standards are Producer and Consumer.

The Producer is a web service that offers one or more portlets and implements various WSRP interfaces and operations. In the JD Edwards EnterpriseOne solution, the JD Edwards EnterpriseOne HTML Web Server is the WSRP producer.

**Note:** For the Oracle WebCenter Spaces solution, only the WebLogic Server is supported as a Producer for Oracle WebCenter.

The Consumer is a web service client that invokes producer-offered WSRP web services and provides an environment for users to interact with portlets offered by one or more producers. In the JD Edwards EnterpriseOne solution, the Oracle WebCenter is the WSRP consumer that is used to display and group multiple JD Edwards EnterpriseOne portlets as well as portlets provided by other WSRP producers.

Note: Server Manager must be used to deploy the EnterpriseOne HTML Web Client as a WSRP/Portal producer.

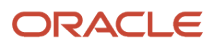

## **5** Administering WSRP with Oracle WebCenter

## Configuring Oracle WebCenter Portal for EnterpriseOne

**Oracle WebLogic Server:** Effective with JD Edwards EnterpriseOne Tools Release 8.98.4, Oracle WebLogic Server 10.3.x is supported as a producer.

Effective with JD Edwards EnterpriseOne Tools Release 9.2.6, Oracle WebLogic Server 12.2.1.4 is supported as a producer.

Oracle WebLogic Administration Server needs to be running in order to register a WSRP producer. The Oracle WebCenter Enterprise Manager is part of the Oracle WebLogic Administration Server. They both use the same admin port.

**Note:** For information specific to Oracle WebCenter Portal 12c, refer to *Configuring Oracle WebCenter Portal Domain* in the Oracle Fusion Middleware Installing and Configuring Oracle WebCenter Portal, 12c (12.2.1.4.0) Guide.

## Starting the WebLogic Node Manager

Starting Node Manager on a machine that hosts Managed Servers allow you to start and stop the Managed Servers remotely using the Administration Console or the command line. Node Manager can also automatically restart a Managed Server after an unexpected failure.

**Note:** For information specific to Oracle WebCenter Portal 12c, refer to *Configuring Oracle WebCenter Portal Domain* in the Oracle Fusion Middleware Installing and Configuring Oracle WebCenter Portal, 12c (12.2.1.4.0) Guide.

The steps below are for UNIX and Microsoft Windows platforms, respectively.

Note: Normally the Node Manager is running with the default port 5556.

#### **#To start Node Manager on UNIX Systems:**

Start the Node Manager by running this script:

MW\_Home/wlserver\_10.3/server/bin/startNodeManager.sh

#### To start Node Manager on Microsoft Windows Systems:

Start the Node Manager by running this script:

MW\_Home\wlserver\_10.3\server\bin\startNodeManager.cmd

## Starting the WebLogic Administration Server

The steps below are for UNIX and Microsoft Windows platforms, respectively.

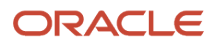

**Note:** For information specific to Oracle WebCenter Portal 12c, refer to *Configuring Oracle WebCenter Portal Domain* in the Oracle Fusion Middleware Installing and Configuring Oracle WebCenter Portal, 12c (12.2.1.4.0) Guide.

#### Starting WebLogic Administration on UNIX Systems

To start WebLogic Administration on UNIX Systems:

- 1. Run this script in the directory where you create your new domain: startWebLogic.sh The default location is: MW\_HOME/user\_projects/domains/your\_domain/bin.
- Before the server is started, you will be prompted for the WebLogic Admin Server user and password. If you
  do not want the server to prompt for user and password, you can create a boot.properties in this folder:
  MW\_HOME/user\_projects/domains/your\_domain/servers/AdminServer/security. You might need to create the
  security folder if it does not exist.

#### Starting WebLogic Administration on Microsoft Windows Systems

To start WebLogic Administration on Microsoft Windows Systems:

- 1. Run this script in the directory where you create your new domain: startWebLogic.cmd The default location is: MW\_HOME\user\_projects\domains\your\_domain
- Before the server is started, you will be prompted for the WebLogic Admin Server user and password. If you
  do not want the server to prompt for user and password, you can create a boot.properties in this folder:
  MW\_HOME\user\_projects\domains\your\_domin\servers\AdminServer\security You might need to create the
  security folder if it does not exist.

#### Modifying the boot.properties file

To modify the boot.properties file:

The boot.properties should contain two entries. For example:

- username=weblogic
- password=<password>

You should replace the username and password entries with values that are valid for your installation.

**Note:** Both parameters (username and password) must be entered in lowercase.

The information in this file will be encrypted after the first use. You can use the same file for other managed server configuration.

### Associate a Machine to a Server

In order to start a managed server from the Administration Console, you must first create a machine and then associate the managed server with that machine.

**Note:** For information specific to Oracle WebCenter Portal 12c, refer to *Configuring Oracle WebCenter Portal Domain* in the Oracle Fusion Middleware Installing and Configuring Oracle WebCenter Portal, 12c (12.2.1.4.0) Guide.

1. Login to the Oracle WebLogic Administration Console. For example:

```
http://host:7001/console
```

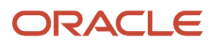

- 2. Navigate to Environment > Machines.
- 3. Click the Lock & Edit button.
- **4.** Click the **New** button.
- 5. Click the **New** button.
- 6. Enter a machine name. For example: Machine-WC.
- 7. Select the machine name you just created, select **Target** tab, and associate this machine to your managed servers.
- 8. Click the Activate Changes button.

## Starting the Oracle WebCenter Portal

Once a managed server is associated to a machine, you can select the server to start.

- 1. Navigate to **Environment > Servers**.
- **2.** Select the **Control** tab.
- 3. Select the Managed Server you want to start.
- 4. Click the Start button.

## Verifying Configuration File Settings

WSRP Producer registration will fail unless these JD Edwards configuration settings are correctly set. Edit these settings through EnterpriseOne Server Manager.

Enter a valid Enterprise user and a valid environment in the JDBJ Bootstrap Session.

Enter a correct Path Code and Default Environment. Compression must be off on the WSRP producer.

## **Registering the WSRP Producer**

EnterpriseOne WSRP Portlets can be registered using Enterprise Manager or WebCenter Console.

# Registering a New WSRP Producer for Oracle WebCenter Using Enterprise Manager

To register a New WSRP Producer for Oracle WebCenter Using Enterprise Manager:

- 1. Open a browser.
- 2. Enter the Enterprise Manager URL. For example: http://host:7001/em

**Note:** The port number is the same as the WebLogic Admin Console.

- 3. Enter the Admin user and password.
- From the node structure in the left pane, expand WebCenter > WebCenter Spaces and then click on webcenter (WC\_Spaces).
- 5. Click the **WebCenter** drop down menu and select **Settings -> Service Configuration**.

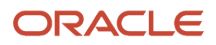

- 6. Select Portlet Producers and then click Add.
- 7. On Add Portlet Producer Connection, enter the WSRP URL where the EnterpriseOne HTML web server is running.

For WebLogic Server:

If the web server is running on the WebLogic Server, then you would follow this format:

http://<host>:<port>/jde/wsdl/WSRP\_v1\_Service.wsdl

**Note:** If you are planning to use the SSL configuration, you must import the certificate from the WSRP producer to WebCenter Portal keystore.

 On Add Portlet Producer Connection, increase the Default Execute Timeout to about 300 seconds; otherwise the registration might fail due to network performance.

## Registering the WSRP Producer using the HTTPS Protocol

To register the WSRP Producer using the HTTPS Protocol:

1. Edit the WSRP\_v1\_Service.wsdl file from the Producer with the HTTPS protocol and port in these two locations:

ORACLE\_HOME/user\_projects/domains/<domain>/servers/<server>/stage/<instance>/app/webclient.war/wsdl folder

```
JDE_Agent_Home/targets/<instance>/owl_deployment/webclient.ear/app/webclient.war/wsdl folder
```

```
<service name="WSRP_v1_Service">
    <service name="WSRPBaseService" binding="bind:WSRP_v1_Markup_Binding_SOAP">
    <soap:address location="https://myserver.com:86/jde/WSRPBaseService"/>
    </port>
```

- 2. Export the certificate from the Producer using the 'Base-64 encoded X.509' format.
- 3. Copy the Producer certificate to the WebCenter Portal machine.
- 4. Import the Producer certificate using the Java Keytool utility from the WebCenter Portal machine. For example:

keytool -importcert -trustcacerts -alias producerkey -file /tmp/producer.cer -keystore /java/jre/lib/ security/cacerts

- 5. Enter the keystore password.
- 6. Verify and accept the certificate.
- 7. A successful message should display: Certificate was added to keystore.
- 8. Restart the WebCenter Portal server and register the Producer.

# Registering a New WSRP Producer for Oracle WebCenter Using WebCenter Console

You can also register a Portlet Producer from the WebCenter Console instead of using the Enterprise Manager Console as described in the previous section. You must sign on as a WebCenter Administrator:

http://host:8888/webcenter

To register a Portlet Producer from the WebCenter:

- 1. Login to WebCenter Portal.
- 2. Select Administration tab Tools and Services Portlet Producers.
- 3. Click Register to add a new producer or Edit to change the settings for a existing producer.
- 4. Enter the WSDL and click the **Test** button to verify the server connection.
- 5. Set the default execution timeout to 300 seconds. Adjust this value based on your network traffic.
- 6. Once the producer is registered, you can return to your page and add the portlet from this producer.

## Reviewing the Existing WSRP Registration on Your System

To review the existing WSRP registration on your system:

- 1. On the WebCenter Portal dropdown menu, select **Settings > Service Configuration.**
- 2. On WebCenter Service Configuration, select **Portlet Producers** to display all of the existing Producers.

## Adding Portlets from the WSRP Producer to a Page

Once the WSRP Producer is registered, you are now ready to add the EnterpriseOne Portlets to Oracle WebCenter Portal.

# To create a JD Edwards EnterpriseOne user on WebCenter:

**Note:** In order to access JD Edwards EnterpriseOne Portlets, this user must be a valid JD Edwards EnterpriseOne user. If you have configured an external LDAP server, then users must be added from the LDAP server.

- 1. Create a JD Edwards EnterpriseOne user on WebCenter from the Administration Console.
- 2. Open a browser, access the Oracle WebLogic Server Administration Console. For example:

http://host:port/console

- 3. Navigate to Security Realms > myrealm.
- 4. Select the Users and Groups tab.
- 5. Click the **New** button and enter the new user information.
- 6. Select your LDAP provider. Select **DefaultAuthenticator** for the default embedded OID server.
- 7. Click the **OK** button to save the information.

## Accessing the Oracle WebCenter

# To access the Oracle WebCenter:

- 1. From a browser, access your WebCenter URL. For example: http://host:8888/webcenter where 8888 is the default WebCenter port.
- 2. Enter the user and password. In order to access EnterpriseOne Portlets, this user must be an EnterpriseOne user.
- 3. Select Create Page from the Page Actions option on upper right.
- 4. Select the Page option.
- 5. Enter the Page Name and select Blank as the Page Style, and then click Create.
- 6. An empty page will be created.
- 7. Select the **UI Components** from the Catalog Search panel.
- 8. On Catalog, select the Portlets component.
- 9. Select your Producer from the list.
- **10.** Select the EnterpriseOne Portlet from the list and click **Add**.
- 11. Select the **Edit** icon (wrench button in the top right corner of the portlet) for each portlet and use the pulldown to change the value for **Render Portlet In I Frame** to **True** from the Display Option tab, where the default is value is set to **Auto**.

Note: You must change this setting for each portlet.

- **12.** When the values for each portlet are changed, click the **Save** button.
- 13. Click the Close button.

This completes the steps necessary to access the JD Edwards EnterpriseOne portlets.

## Additional Requirements for the E1Menu Portlet

The E1Menu portlet should not be associated with any other portlets on the same page.

Additional settings are required for the E1Menu portlet on Oracle WebCenter Portal.

To add these additional settings:

- 1. Select the **Edit** icon from the page (not the one from the portlet).
- 2. Change the Layout to stretch from the Display Options tab.
- 3. Click Apply.
- 4. Change the Width to 100% and Height to 650px (you can adjust the height value based on your display size).
- 5. Click Apply and click OK.
- 6. Click Save and Close.
- 7. Launch the E1Menu Portlet and verify the configuration.

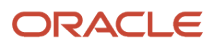

# **6** Appendix A - Create Database Schemas with Repository Creation Utility

# Create Database Schemas with Repository Creation Utility

This appendix discusses creating database schemas with Repository Creation Utility (RCU) 11.1.1.8.0. Prior running this utility, you must have a functioning database such as Oracle database 11g or 12c. RCU is available on only Windows and Linux platforms, but you can create schemas on other supported platforms.

The version of the Repository Creation Utility MUST match the product you are installing.

**Note:** For information specific to Oracle WebCenter Portal 12c, refer to *Configuring Oracle WebCenter Portal Domain* in the Oracle Fusion Middleware Installing and Configuring Oracle WebCenter Portal, 12c (12.2.1.4.0) Guide.

### Prerequisites

• You must have a database installed and configured.

If your existing database is not UTF-8 format, you will get a warning message that you can ignore.

If you are installing a new database, set it to use UTF-8 format.

- You must alter these Oracle database parameters:
  - Alter system set processes=500 scope=spfile
  - Alter system set open\_cursors=800 scope=spfile
  - Restart database before running RCU

## Launching the Repository Creation Utility

Use these steps to launch the Repository Creation Utility.

- 1. Download and unzip the Oracle Fusion Middleware Repository Creation Utility 11g for Windows or Linux file.
- 2. Run rcu.bat on Windows or rcu on UNIX from rcuHome/bin folder.

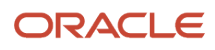

#### 3. Click **Next** on the Welcome page.

| Middleware Home Type              |  |
|-----------------------------------|--|
| O Use an existing Middleware Home |  |
| Create a new Middleware Home      |  |
|                                   |  |
|                                   |  |
|                                   |  |
|                                   |  |
|                                   |  |
|                                   |  |
|                                   |  |
| J                                 |  |
| Middleware Home Directory         |  |
| /u01/Oracle/Middleware            |  |
| <u>B</u> rowse <u>R</u> eset      |  |

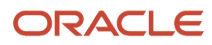

#### 4. Select the **Create** option and click **Next**.

| Dat | tabase Connection Details    | l.             |                                                                                                    |
|-----|------------------------------|----------------|----------------------------------------------------------------------------------------------------|
| Å   | Welcome<br>Create Repository | Database Type: | Oracle Database 💌                                                                                                    |
| \$  | Database Connection Details  |                |                                                                                                    |
| 1   | Select Components            | Host Name:     | database_server                                                                                                    |
| ģ   | Schema Passwords             |                | For RAC database, specify VIP name or one of the Node name as Host name.<br>For SCAN enabled RAC database, specify SCAN host as Host name. |
| Ý   | Map Tablespaces              | Port:          | 1521                                                                                                    |
| Ý   | Summery                      | Service Name   | ORCL.                                                                                                    |
| ò   | Completion Summary           | Service Haute  |                                                                                                    |
|     |                              | Username:      | sys                                                                                                    |
|     |                              |                | User with DBA or SYSDBA privileges. Example:sys                                                                                            |
|     |                              | Password       | •••••                                                                                                    |
|     |                              | Bole:          | SYSDBA -                                                                                                    |
|     |                              |                | One or more components may require SYSDBA role for the operation to succeed.                                                               |

**5.** Enter the database connection information.

| Initializing repository configuration metadata | 00:00.672(ms) |
|------------------------------------------------|---------------|
| Obtain properties of the specified database    | 00:00.235(ms) |
| Check requirement for specified database       | 00:00.422(ms) |
| Execute pre create operations                  | 00:00.125(ms) |
|                                                |               |
|                                                | ,,            |

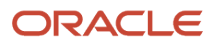

#### 6. The utility performs a prerequisites check.

| Select an existing Prefix                                                                                                    | CUSTPTL                                                   |                                                                                      |
|----------------------------------------------------------------------------------------------------|-----------------------------------------------------------|--------------------------------------------------------------------------------------|
| Create a new Prefix                                                                                                    | WC8                                                       |                                                                                      |
|                                                                                                    | Prefix can contain only alp<br>start with a number and sh | ha-numeric characters. Prefix should not<br>ould not contain any special characters. |
| Component                                                                                                    |                                                           | Schema Owner                                                                         |
| Oracle AS Repository 0                                                                                                    | Components                                                |                                                                                      |
| □BIAS Common Scher                                                                                                    | nas                                                       |                                                                                      |
| 🗹 Metadata Services                                                                                                    |                                                           | WC8_MDS                                                                              |
| Audit Services                                                                                                    |                                                           | IAU                                                                                  |
| Audit Services For OES                                                                                                    |                                                           | IAUOES                                                                               |
| Enterprise Scheduler Service                                                                                                    |                                                           | ESS                                                                                  |
| Oracle Platform Security Services                                                                                                    |                                                           | OPSS                                                                                 |
| 🗉 🗆 Identity Managemer                                                                                                    | nt                                                        |                                                                                      |
| ⊞ ₩ebCenter Conten                                                                                                    | t                                                         |                                                                                      |
| 🗉 🗆 Oracle Data Integra                                                                                                    | tor                                                       |                                                                                      |
| 🗉 🗆 Oracle Business In                                                                                                    | telligence                                                |                                                                                      |
| ■□WebLogic Community                                                                                                    | nication Services                                         |                                                                                      |
| SOA and BPM Infra:                                                                                                    | structure                                                 |                                                                                      |
| □ B WebCenter Portal                                                                                                    |                                                           |                                                                                      |
| 🗹 Spaces and Ser                                                                                                    | vices                                                     | WC8_WEBCENTER                                                                        |
| Portlet Producer                                                                                                    | s                                                         | PORTLET                                                                              |
| Activity Graph and                                                                                                    | d Analytics                                               | ACTIVITIES                                                                           |
| Discussions                                                                                                    |                                                           | DISCUSSIONS                                                                          |
| Portal and BI                                                                                                    |                                                           |                                                                                      |
| Image: Contract of the second second seco | ork                                                       |                                                                                      |

7. On Select Components, enter the prefix that identifies your environment in the **Create a new Prefix** field.

- 8. In the Component area, select the schemas you need to create.
  - For WebCenter select the Spaces and Services from the WebCenter Portal Section.
  - For OID If you are planning to use Oracle Internet Directory as your LDAP server, you can select Oracle Internet Directory from the Identity Management section as well.

**Note:** You can rerun this utility anytime to add more database schemas for other products.

| Metadata Services   | 00:00.109(ms) |
|---------------------|---------------|
| Spaces and Services | 00:00.109(ms) |
|                     |               |
|                     |               |
|                     |               |

9. The utility performs the prerequisites again.

| numbers and the followi                   | ng special characters: \$, # ,Passv | vord should not start with a nu | d can contain alphabets,<br>mber or a special character. |
|-------------------------------------------|-------------------------------------|---------------------------------|----------------------------------------------------------|
| ⊙ Use same password                       | is for all schemas                  |                                 |                                                          |
| Password                                  | •••••                               |                                 |                                                          |
| Confirm Password                          | ••••••                              |                                 |                                                          |
| ◯ Use <u>m</u> ain schema pa              | sswords for auxiliary schemas       |                                 |                                                          |
| <ul> <li>Specify different pas</li> </ul> | swords for all schemas              |                                 |                                                          |
| Component                                 | Schema Owner                        | Schema Password                 | Confirm Password                                         |
| Metadata Services                         | VVC8_MDS                            |                                 |                                                          |
| spaces and services                       | TYTED THE PUER TER                  |                                 |                                                          |
|                                           |                                     |                                 |                                                          |
|                                           |                                     |                                 |                                                          |
|                                           |                                     |                                 |                                                          |
|                                           |                                     |                                 |                                                          |
|                                           |                                     |                                 |                                                          |
|                                           |                                     |                                 |                                                          |
|                                           |                                     |                                 |                                                          |
|                                           |                                     |                                 |                                                          |
|                                           |                                     |                                 |                                                          |

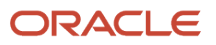

#### **10.** Enter the schema passwords.

Choose tablespaces for the selected components. The default and temporary tablespaces are specified in the table below.

To create new tablespaces or modify existing tablespaces click the 'Manage Tablespaces' button.

| Component           | Schema Owner  | Default Tablespace | Temp Tablespace |
|---------------------|---------------|--------------------|-----------------|
| Metadata Services   | WC8_MDS       | *WC8_MDS           | *WC8_IAS_TEMP   |
| Spaces and Services | WC8_WEBCENTER | *WC8_IAS_WEBCENTER | *WC8_IAS_TEMP   |

**11.** Review the tablespace mapping.

**Note:** This example shows a different schema prefix than the default, which is DEV.

| Repository ( | reation Utility 🗙                                                                     |
|--------------|---------------------------------------------------------------------------------------|
| ?            | Any tablespaces that do not already exist<br>in the selected schemas will be created. |
|              | Click OK to create tablespaces.<br>Click Cancel to return to the wizard.              |

**12.** The utility creates any tablespaces that do not already exist.

|     | Check tablespace requirements for selected components | 00:00.110(ms)  |
|-----|-------------------------------------------------------|----------------|
| P C | Create tablespaces in the repository database         | 00:23.533(sec) |

- **13.** The utility validates and creates the tablespaces.
- **14.** Review the summary.

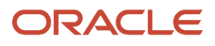

#### **15.** Click **Create** to start the tablespaces creation.

| 🛃 Repository Creation Utility - Ste                                                                                                    | p 7 of 7 : Completion Summar                                                                                                    | У<br>У                                                                                                    |                                                                  | _ 🗆 ×                           |
|----------------------------------------------------------------------------------------------------|----------------------------------------------------------------------------------------------------|----------------------------------------------------------------------------------------------------|------------------------------------------------------------------|---------------------------------|
| Completion Summary                                                                                                    |                                                                                                    |                                                                                                    | FUE                                                              |                                 |
| Velcome<br>Create Repository<br>Database Connection Details<br>Select Components<br>Schema Passwords<br>Map Tablespaces<br>Summary<br>Completion Summary | Database details:<br>Host Name:<br>Port:<br>Service Name:<br>Connected As:<br>Operation:<br>RCU Logfle:<br>Component Log Directory:<br>Execution Time:<br>Streep Schema O | database_server<br>1521<br>ORCL<br>sys<br>reate<br>:\software\11.1.1.8\rcu\rcu<br>oftware\11.1.1.8\rcu\rcu<br>I seconds<br>\wners:WC8 | cuHome'rcu'llog'ilogdir.2014-1<br>Home'rcu'llog'ilogdir.2014-12- | 12-01_14-54¥rcu.log<br>01_14-54 |
|                                                                                                    | Component                                                                                                    | Status                                                                                                    | Logfile                                                          | Time                            |
|                                                                                                    | metadata Services<br>Spaces and Services                                                                                                    | Success                                                                                                    | webcenter.log                                                    | 00:18.892(sec)                  |
| Help                                                                                                    |                                                                                                    |                                                                                                    | < Back Next                                                      | > Create Close                  |

#### **16.** Click **Close** to exit Repository Creation Utility.

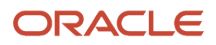

# 7 Appendix B - Installing WebLogic Server

## Prerequisites

- Install a 64-bit JDK 1.7 based on your platform.
- Add the JDK 1.7 location to the system path.

## Installing the WebLogic Server

Use these steps to install WebLogic Server 11g.

**Note:** For information specific to Oracle WebCenter Portal 12c, refer to *Configuring Oracle WebCenter Portal Domain* in the Oracle Fusion Middleware Installing and Configuring Oracle WebCenter Portal, 12c (12.2.1.4.0) Guide.

1. Run the Oracle WebLogic 10.3.6.0 installer from the image that you downloaded from the Oracle Software Delivery Cloud.

The item name of the installer is Oracle WebLogic Server 11gR1 (10.3.6) Generic and Coherence (V29856-01).

The filename of the installer is: wls1036\_generic.jar

#### For Windows, open a command window

> java -jar wls1036\_generic.jar

On UNIX platforms, the command syntax to run the installer is platform dependent.

#### For Linux and AIX (non-Hybrid JDK)

> java -jar wls1036\_generic.jar

#### For Solaris and HP-UX (Hybrid JDK)

> java -d64 -jar wls1036\_generic.jar

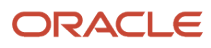

#### 2. Click **Next** on the Welcome page.

| Middleware Home Type              |  |
|-----------------------------------|--|
| O Use an existing Middleware Home |  |
| Create a new Middleware Home      |  |
|                                   |  |
|                                   |  |
|                                   |  |
|                                   |  |
|                                   |  |
|                                   |  |
|                                   |  |
| - Middleware Home Directory       |  |
|                                   |  |
| yuu1/Oracle/Middleware            |  |
| Browse Reset                      |  |
|                                   |  |

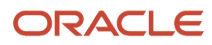

r.

#### 3. Click **Create a New Middleware Home** option, and then enter the Home Directory.

| Register for Security<br>Provide your email address f<br>to initiate configuration man | Updates<br>for security updates and<br>lager.       | ORACLE           |
|----------------------------------------------------------------------------------------|-----------------------------------------------------|------------------|
|                                                                                        | Email:<br>Use My Oracle Support email a             | address/username |
| ☑ I wish to receive sect                                                               | urity updates via My Oracle Support<br>rt Password: |                  |

**4.** Enter the contact information for Security Updates.

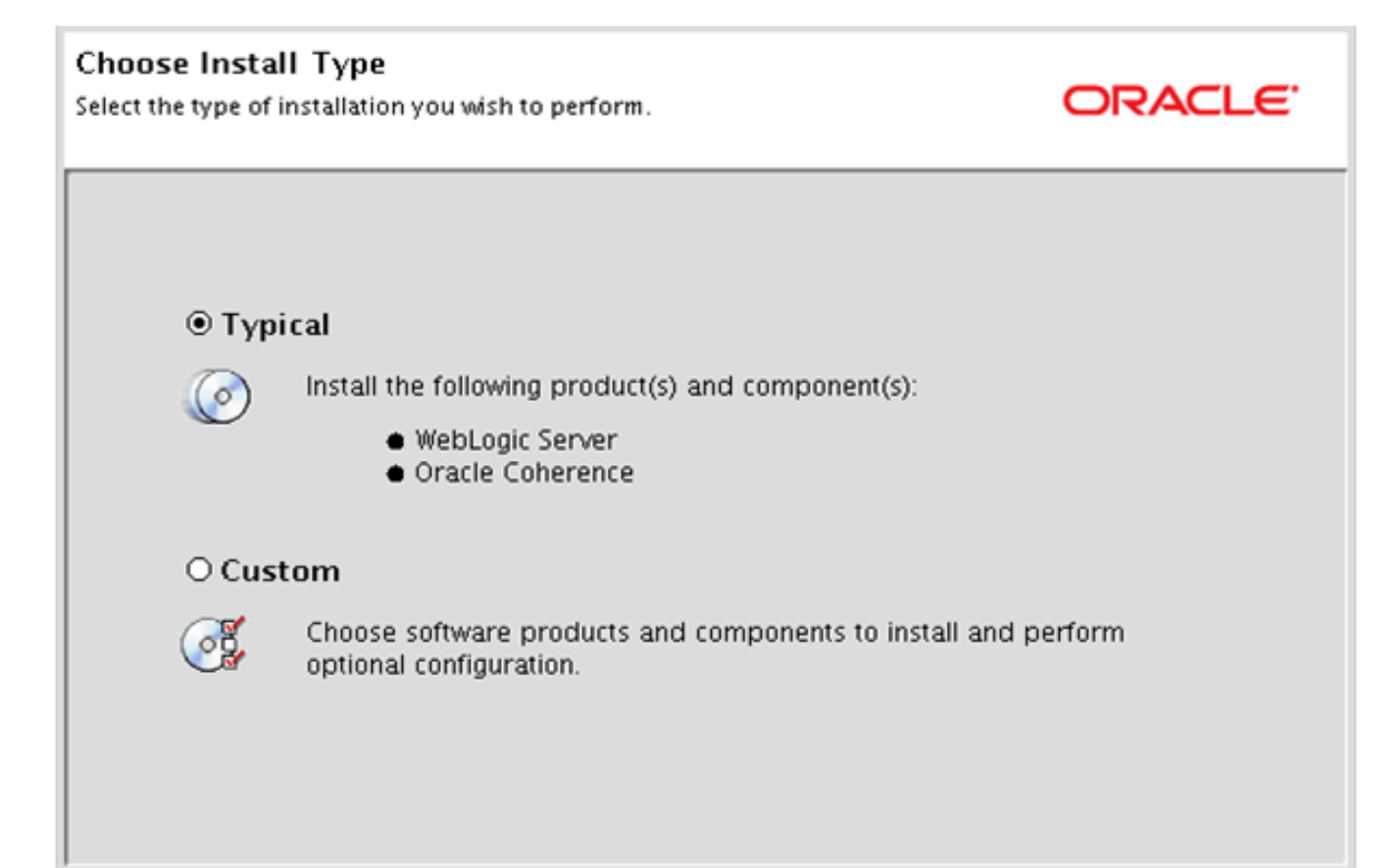

#### **5.** Select **Typical** as the installation type.

| JDK Selection<br>JDK(s) chosen will be installed. Defaults will<br>be used in script string-substitution if installed. | ORACLE <sup>.</sup>                                                |
|----------------------------------------------------------------------------------------------------|--------------------------------------------------------------------|
|                                                                                                    | 💍 Dis <u>c</u> ard Changes                                         |
| Bundled JDK:                                                                                                    | Approximate installed size*                                        |
|                                                                                                    | Highlighted item:                                                  |
|                                                                                                    | All selected bundled JDK's: 0.0 KB                                 |
|                                                                                                    | Total of all selected items: 690.2 MB                              |
|                                                                                                    | *Installer requires free disk space<br>approximately 2x this total |
| Local JDK:                                                                                                    |                                                                    |
| ✓ Oracle 1.7.0_45 (/u01/Oracle/jdk1.7.0)                                                                               |                                                                    |

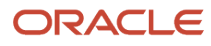

#### **6.** Verify the JDK location.

|                                                                                                    | 💍 Dis <u>c</u> ard Changes |
|----------------------------------------------------------------------------------------------------|----------------------------|
| liddleware Home Directory                                                                                                    |                            |
| /u01/Oracle/Middleware                                                                                                    |                            |
| roduct Installation Directories                                                                                                |                            |
| The Product Home might contain shared utilities and any products or components<br>directories are not set.<br>WebLogic Server: | for which unique           |
| /u01/Oracle/Middleware/wiserver_10.3                                                                                           | <u>B</u> rowse             |
| Oracle Coherence:                                                                                                    |                            |
| /u01/Oracle/Middleware/coherence_3.7                                                                                           | Browse                     |

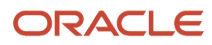

#### **7.** Confirm the install location.

| noose shortcut<br>e installer creates sho<br>er with administrative | Location<br>touts to Oracle components, samples, and tools. As a<br>privileges, you can specify where these shortcuts are created.                                                        | ORACLE |
|---------------------------------------------------------------------|----------------------------------------------------------------------------------------------------|--------|
| Select the St                                                       | art Menu folder in which you want to create Oracle shortcuts:                                                                                                    |        |
|                                                                     | • "All Users" Start Menu folder (recommended)                                                                                                    |        |
|                                                                     | For some installations, this setting may limit the automatic crea<br>of server shortcuts for users without administrative privileges.<br>Refer to the documentation for more information. | tion   |
|                                                                     | O Local user's Start Menu folder                                                                                                    |        |
|                                                                     | Select this option if you need to ensure that other profiles<br>registered on this machine will not have access to these shortc                                                           | uts.   |

8. On Windows platform, the system prompts you for a shortcut location.

| Installation Summary<br>The following Products and JDKs will be installe                                                                                                    | ed.                                                                                                    | ORACLE                                                      |
|----------------------------------------------------------------------------------------------------|----------------------------------------------------------------------------------------------------|-------------------------------------------------------------|
| <ul> <li>WebLogic Server</li> <li>Core Application Server</li> <li>Administration Console</li> <li>Configuration Wizard and Upgrade F</li> <li>Web 2.0 HTTP Pub-Sub Server</li> <li>WebLogic SCA</li> <li>WebLogic JDBC Drivers</li> <li>Third Party JDBC Drivers</li> <li>WebLogic Server Clients</li> <li>WebLogic Web Server Plugins</li> <li>UDDI and Xquery Support</li> <li>Evaluation Database</li> </ul> | Description<br>Implements JEE technologies, Web serv<br>leading Internet standards, to provide<br>for highly available, scalable, and secu | ices, and other<br>a reliable framework<br>re applications. |
| Coherence Product Files                                                                                                    | Approximate Installed Size                                                                                                    | 602.0 MB                                                    |
|                                                                                                    | Total of all selected items:                                                                                                    | 690.3 MB                                                    |

9. Review the Installation Summary page and click **Next**.

| Installation Complete<br>Click the Done button to exit the installer | r.                                                    | ORACLE        |
|----------------------------------------------------------------------|-------------------------------------------------------|---------------|
|                                                                      | Message<br>Congratulations! Installation is complete. |               |
| ORACLE                                                               | Run Quickstart                                        |               |
| E <u></u> it                                                         |                                                       | Previous Done |

- **10.** Un-check the **Run Quickstart** option and click **Done**.
  - **Note:** A new domain will be created during the WebCenter installation.

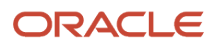

# 8 Glossary

## B2B

Abbreviation for business-to-business.

## B2C

Abbreviation for business-to-consumer.

## B2E

Abbreviation for business-to-employee.

## web service

A web service is a software system designed to support communication between two electronic devices over a network.

## WSRP

Abbreviation for Web Services for Remote Portlets.

## WSRP Consumer

The WSRP Consumer is a web service client that invokes producer-offered WSRP web services and provides an environment for users to interact with portlets offered by one or more producers.

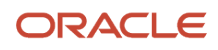

## WSRP Producer

The Producer is a web service that offers one or more portlets and implements various WSRP interfaces and operations. In the JD Edwards EnterpriseOne solution, the JD Edwards EnterpriseOne HTML Web Server is the WSRP producer

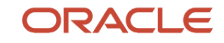